## Perchè attivare il contratto canali diretti a distanza

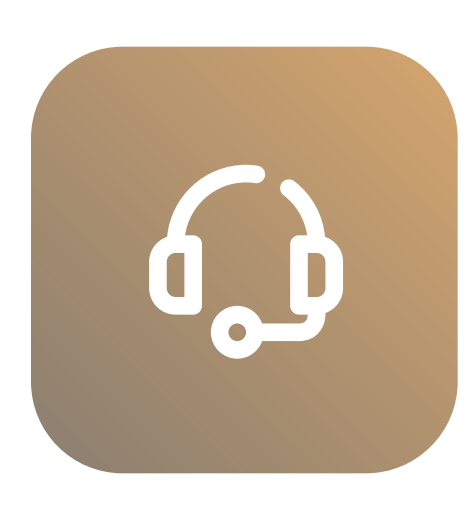

## **Privilege Connect**

Assistenza accessibile – tramite il numero (+39) 06700700 ed in modalità 7/7 - per un supporto **su misura** nell'utilizzo di applicazioni digitali e siti web della banca per un'**operatività** da remoto.

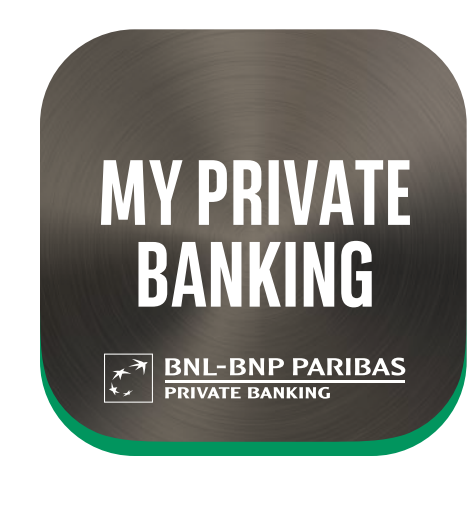

### **My Private Banking**

Accesso diretto alla sua **posizione bancaria**, finanziaria e alle funzionalità di daily banking. Possibilità di disporre le **consulenze d'investimento** a distanza, aggiornare il questionario **KYC**, accedere al Tool **My Impact**, attivare **SPID**, effettuare operazioni di trading online tramite accesso diretto all'app Trading BNL e collegare i conti correnti di altre banche.

### PER ATTIVARE IL CONTRATTO TENGA A DISPOSIZIONE

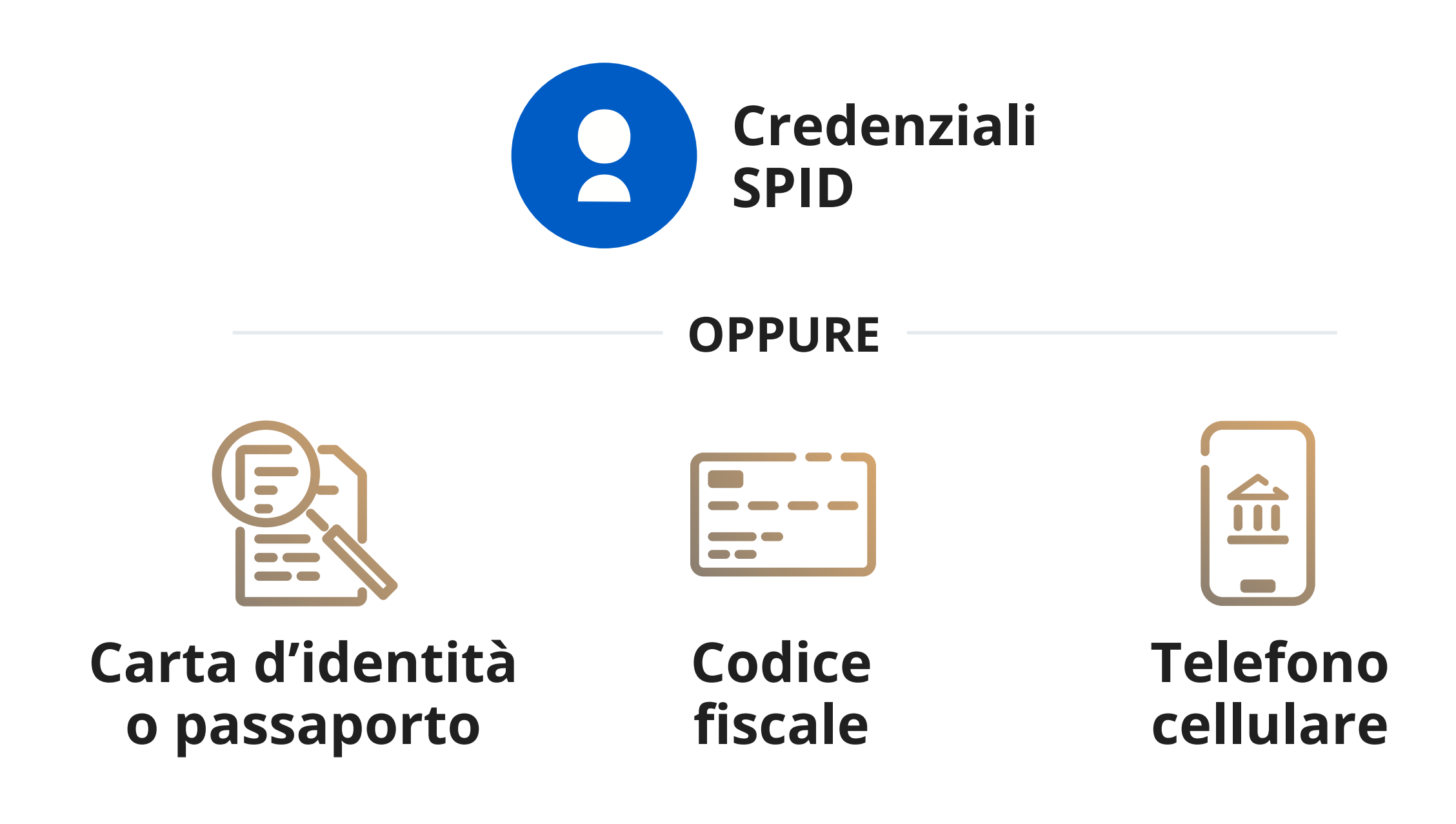

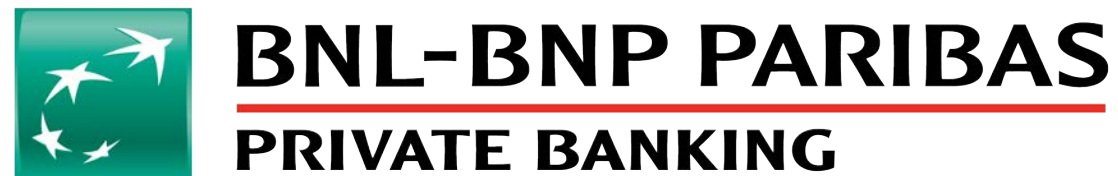

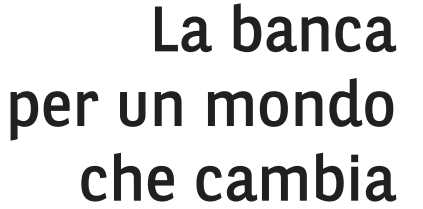

## Come attivare il contratto dei canali diretti da remoto

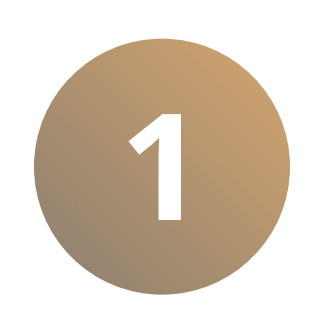

### Generazione email accesso ad infocert

Riceverà una e-mail dall'indirizzo *staff@infocert.it* contenente i seguenti link:

- Presa visione del foglio informativo
- Accesso alla piattaforma Infocert

(validità 48h dalla ricezione della e-mail)

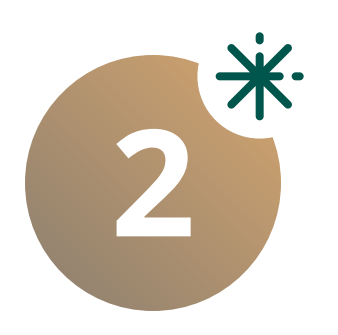

### Identificazione

Cliccando sul link al punto 1 accederà alla piattaforma Infocert tramite **SPID** o **VIDEO ID**.

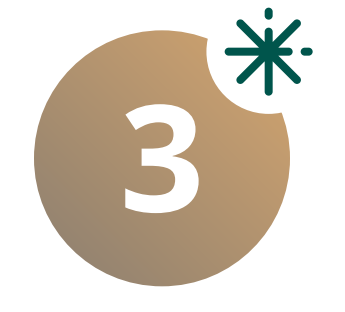

### Visione e firma contratti

Completata la fase di autenticazione:

- firmerà il contratto di emissione del certificato di firma elettronica qualificata (FEQ)
- sottoscriverà il contratto dei Canali Diretti (CDE) tramite FEQ

Riceverà una PEC dall'indirizzo canali\_diretti\_evoluti@pec.bnlmail.com con il **contratto allegato** controfirmato dalla Banca.

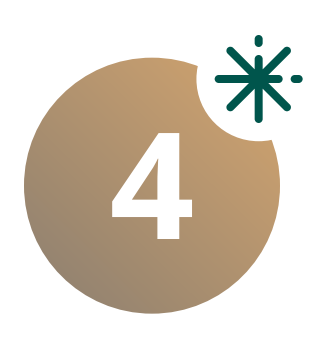

### Generazione strumenti di sicurezza

Riceverà una e-mail dall'indirizzo bnlcandir@bnlmail.com con il link per la generazione del numero cliente e PIN.

 $-\dot{\mathbf{x}}$ · Consulta le pagine successive per le istruzioni di dettaglio

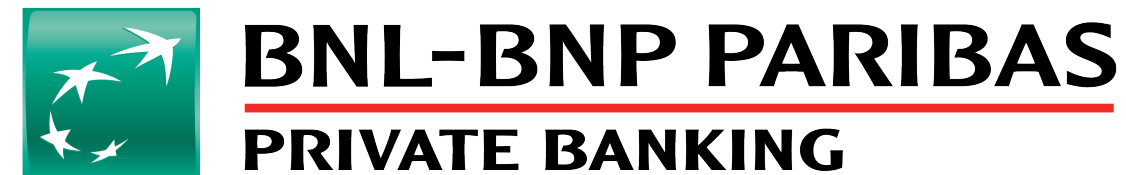

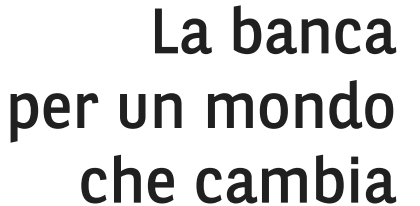

## 2 Identificazione Con video riconoscimento

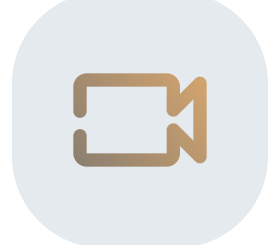

ATTENZIONE: Il servizio è attivo dalle 9 alle 18 dal lunedì al sabato.

Dopo aver cliccato sul link presente nella e-mail, entrerà direttamente nella piattaforma Infocert dove dovrà attendere un **paio di minuti** per il video riconoscimento.

Tenga con sé un **documento valido**, la **tessera sanitaria** ed il **telefono cellulare**. I suoi documenti verranno raccolti tramite Webcam o fotocamera.

Durante la videochiamata riceverà un **SMS** con il **codice temporaneo (OTP)** che dovrà comunicare all'Operatore per verificare il numero di cellulare fornito a BNL.

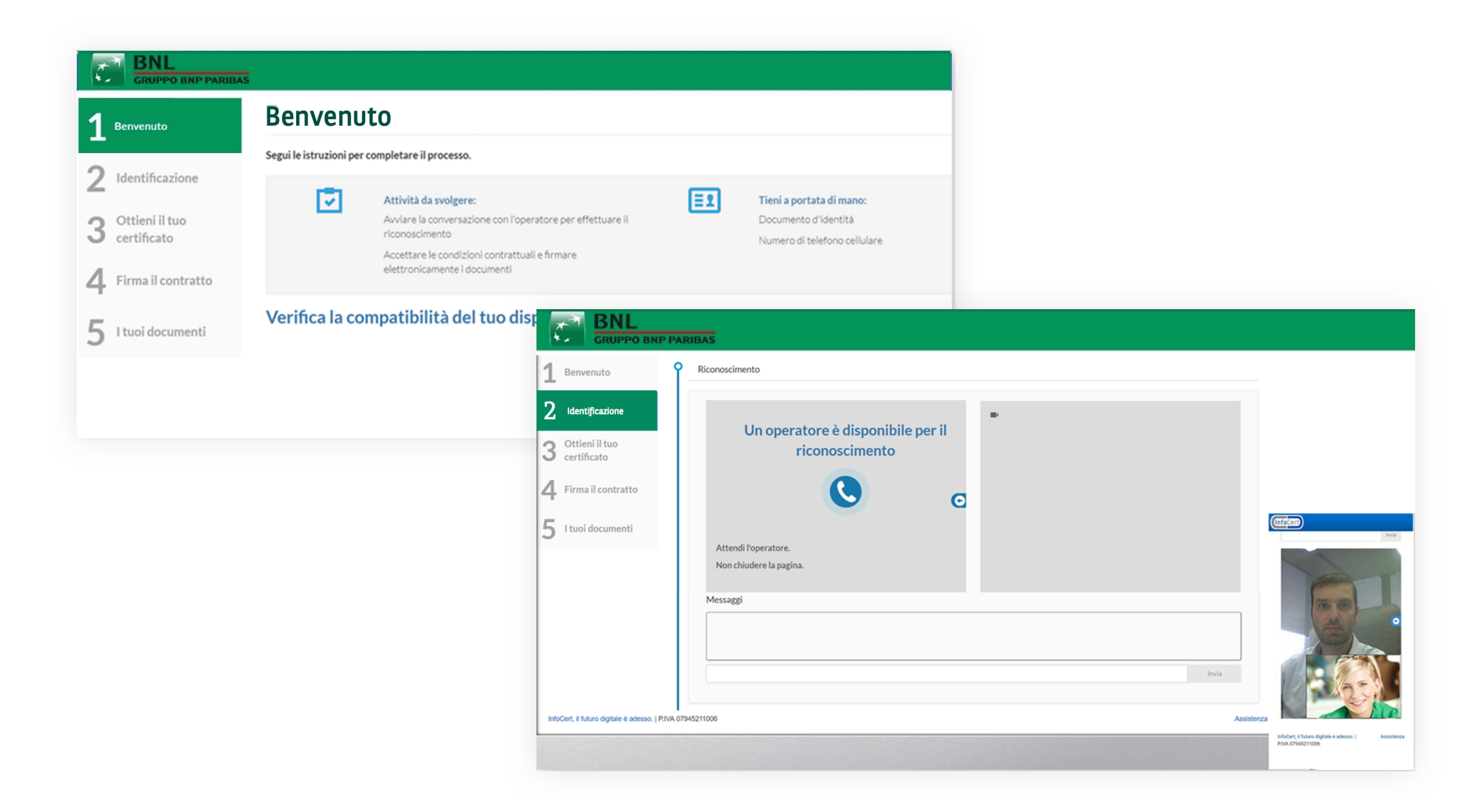

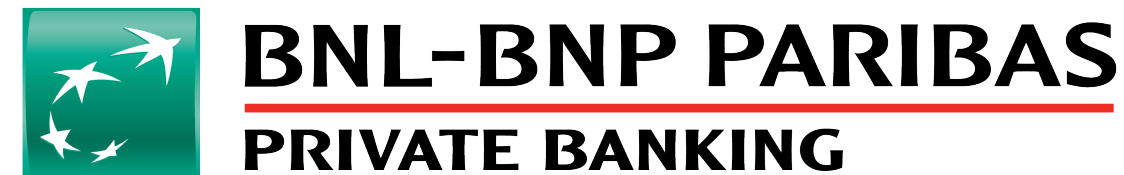

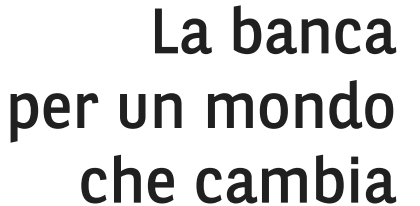

### 2 Identificazione **Con SPID**

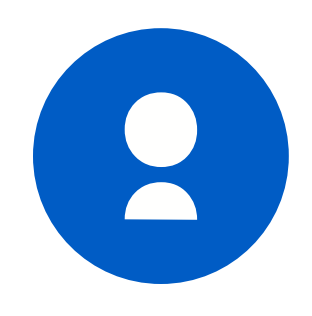

Dopo aver cliccato sul link presente nella e-mail, entrerà direttamente nella piattaforma Infocert per eseguire l'autenticazione con SPID.

Clicchi su "Entra con SPID" e selezioni l'Identity provider.

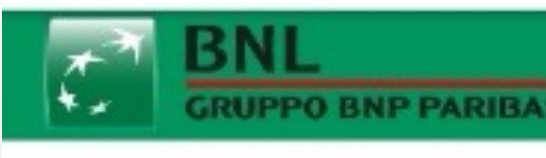

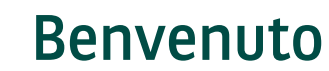

### Benvenuto

**Riconoscimento SPID** 

Ottieni il tuo certificato

Firma il contratto

I tuoi documenti

Segui le istruzioni per completare il processo.

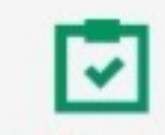

### Attività da svolgere:

Cliccare su "Entra con SPID" e autenticarsi con la propria Identità Digitale

Inserire i propri dati di contatto

Accettare le condizioni contrattuali e firmare elettronicamente i documenti

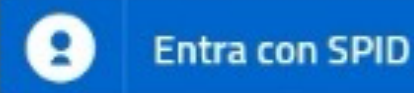

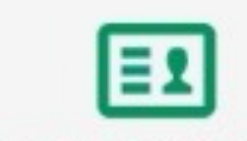

### Tieni a portata di mano:

Il tuo telefono/smartphone

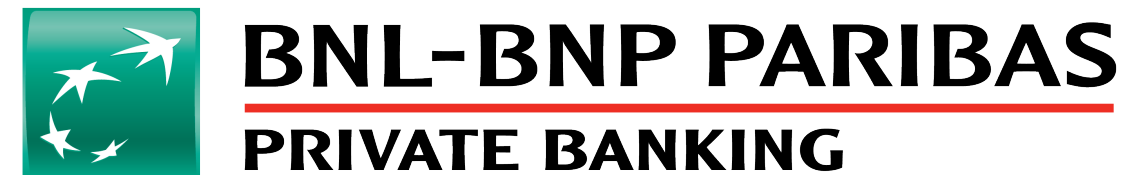

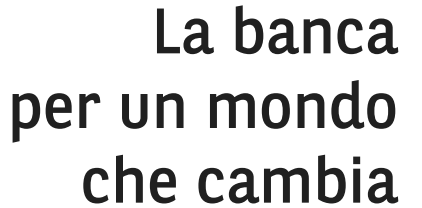

# **3** Visualizzazione e firma contratti

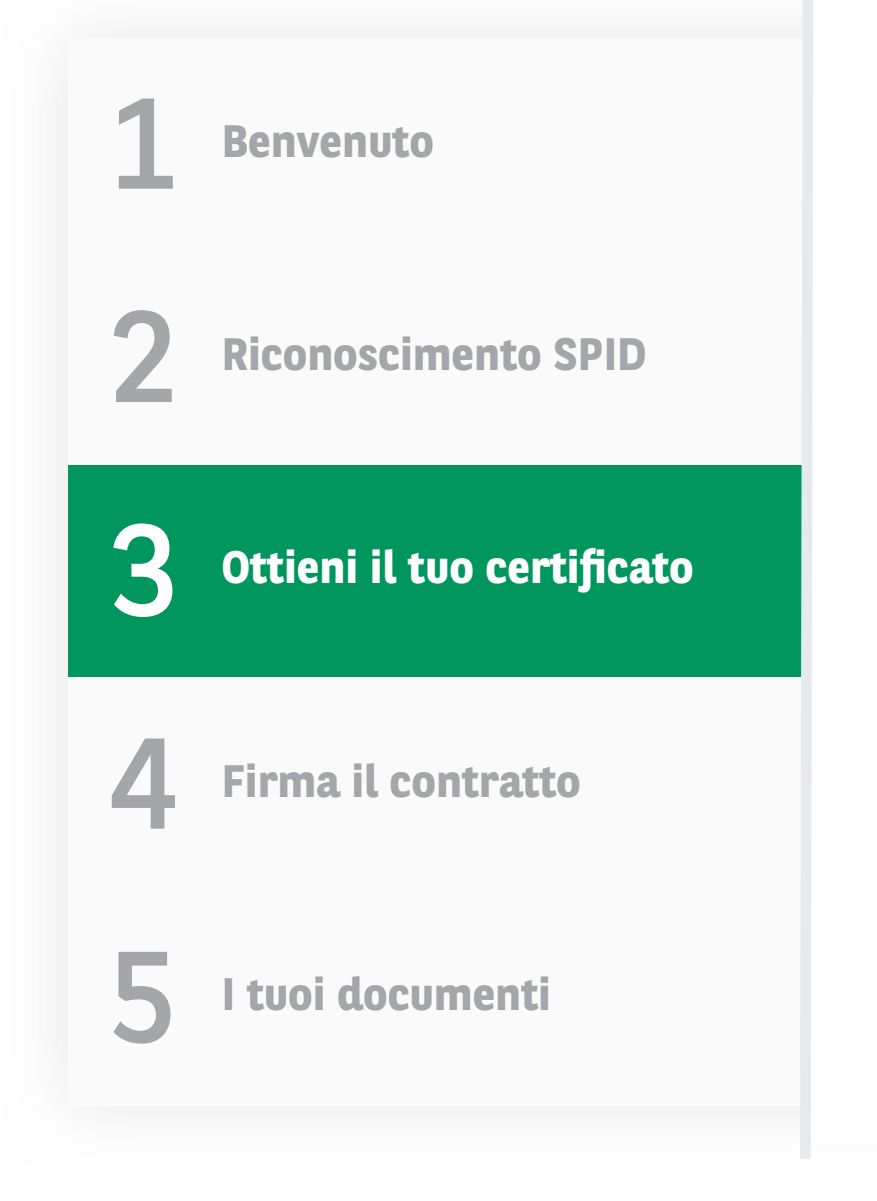

### Ottieni il tuo certificato

Completata la fase di autenticazione, segua la procedura guidata e firmi il contratto di emissione della FEQ.

### Firma il contratto

Visualizzi il contratto InfoCert ed accetti le condizioni contrattuali.

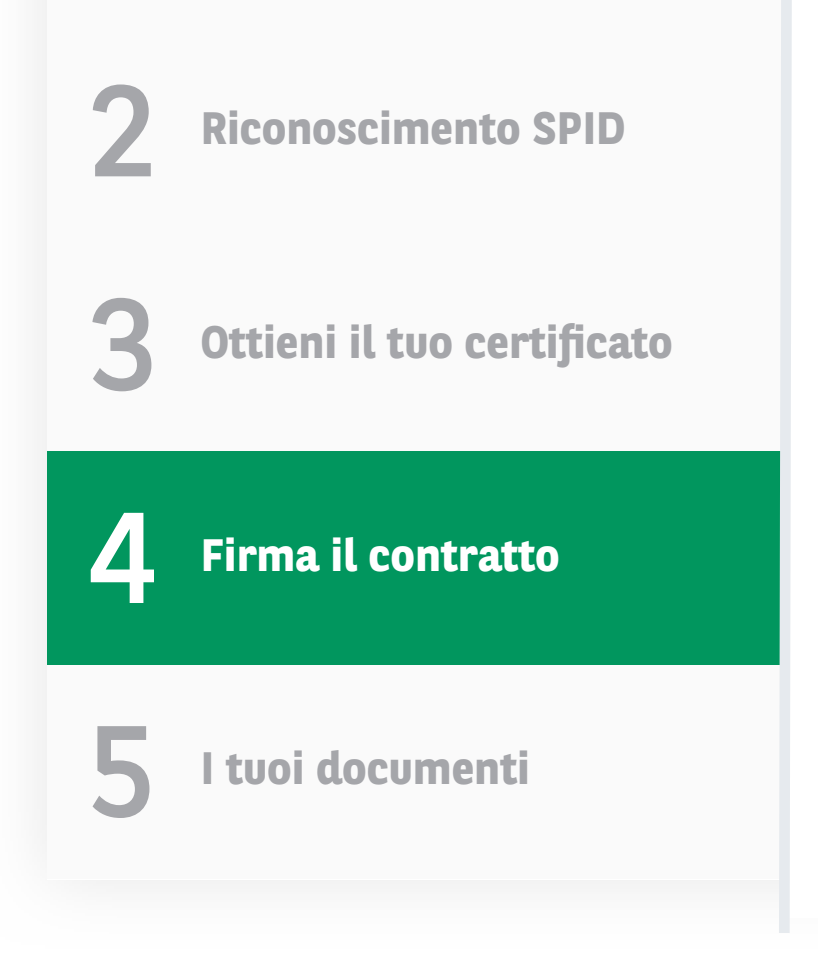

nvenuto

Visualizzi il contratto Canali Diretti ed accetti le condizioni contrattuali.

Firmi i contratti digitali attraverso un codice **OTP** che riceve via **SMS**.

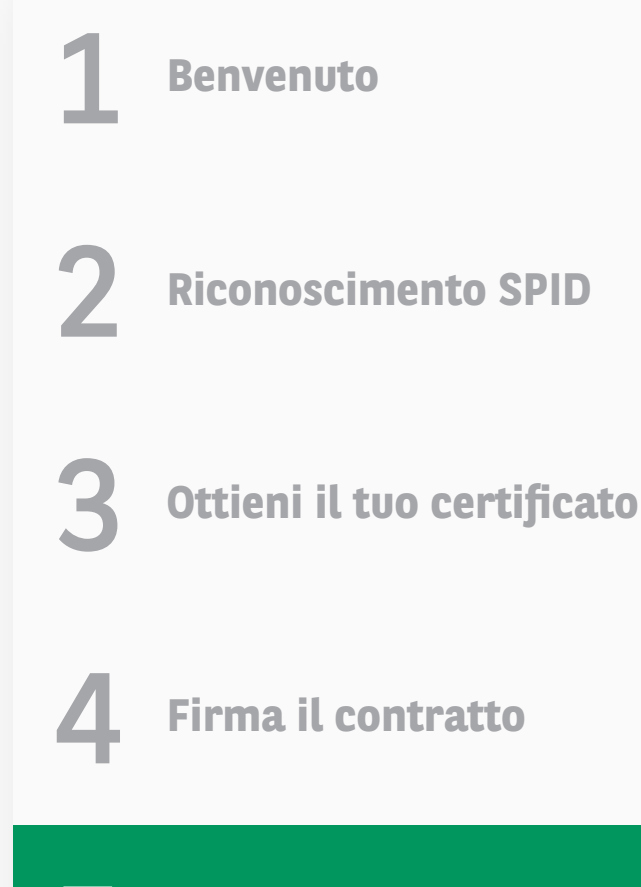

I tuoi documenti

### I tuoi documenti

Completi la procedura e visualizzi i documenti firmati.

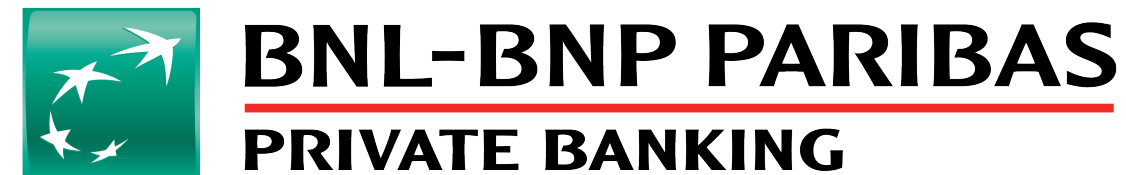

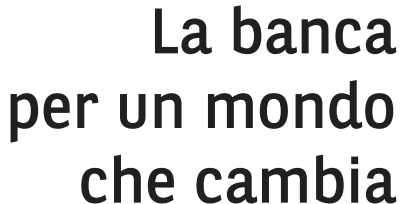

# 4 Generazione strumenti di sicurezza

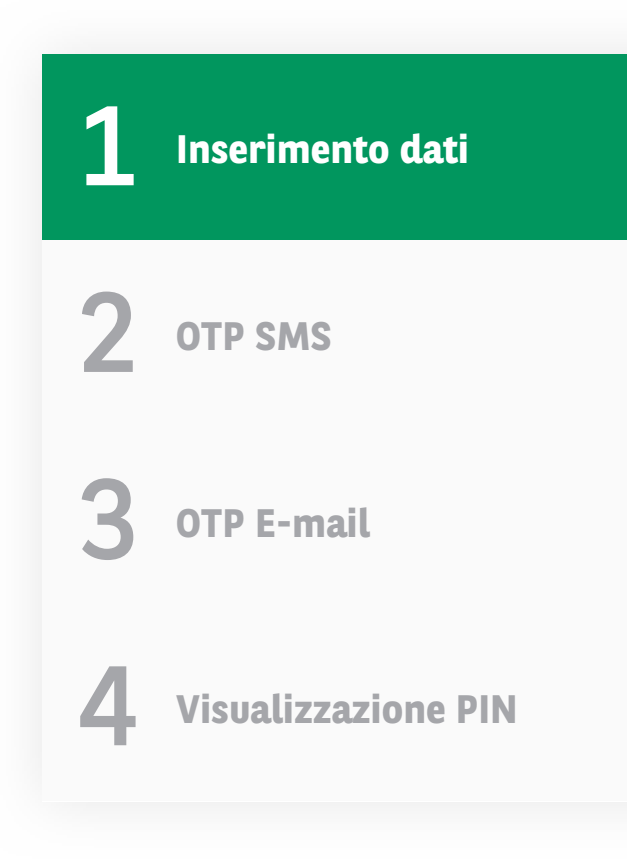

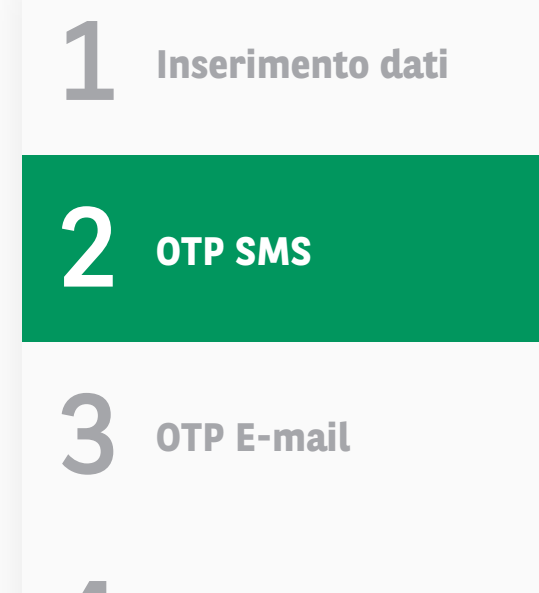

### Inserimento dati

Cliccando sul link ricevuto via e-mail atterrerà su una schermata in cui inserisce: il Numero Cliente presente sulla e-mail, il suo Codice Fiscale, il suo numero di Cellulare e l'indirizzo e-mail che ha fornito a BNL.

### **OTP SMS**

Dopo aver cliccato su "Prosegui", riceverà un SMS con il primo codice temporaneo (OTP) da inserire nell'apposito campo della seconda schermata. A quel punto sarà possibile cliccare su «prosegui».

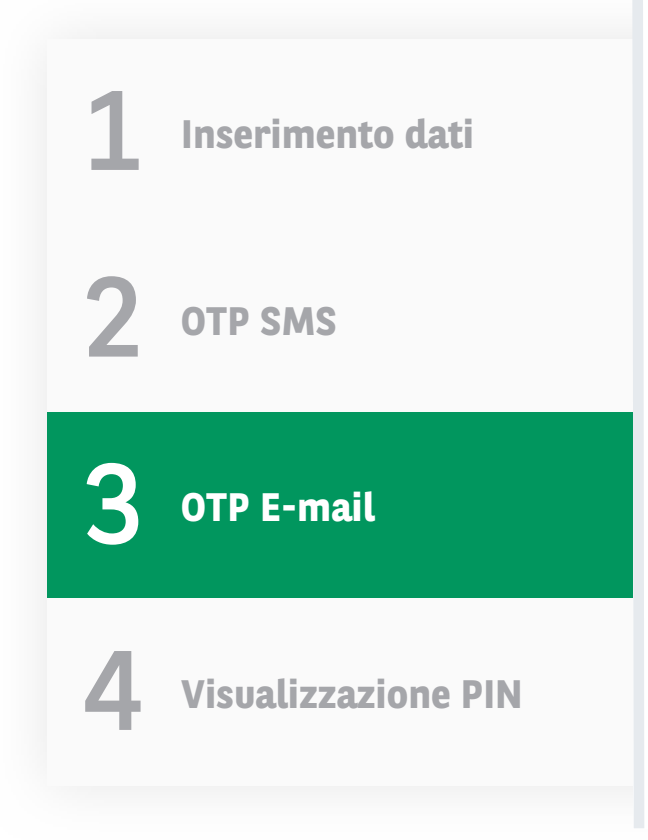

### **OTP e-mail**

Il sistema invierà una e-mail con un ulteriore codice temporaneo (OTP) da inserire nell'apposito campo.

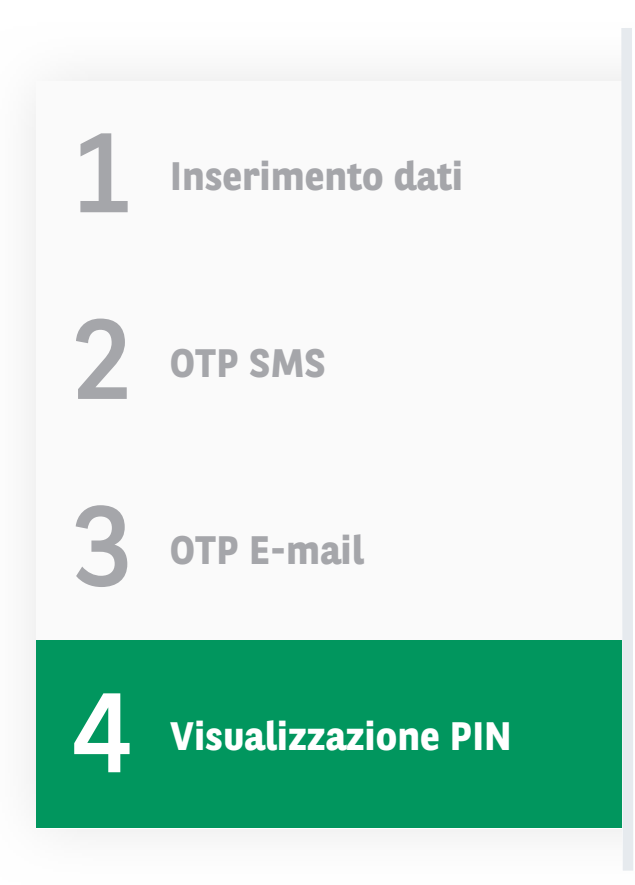

### Visualizzazione PIN

Al click su "Prosegui", atterrerà sulla schermata dove sarà possibile visualizzare il suo PIN personale cliccando su "Visualizza".

Per la sua sicurezza, le ricordiamo di custodire con cura e di mantenere segreti Codice Cliente e PIN.

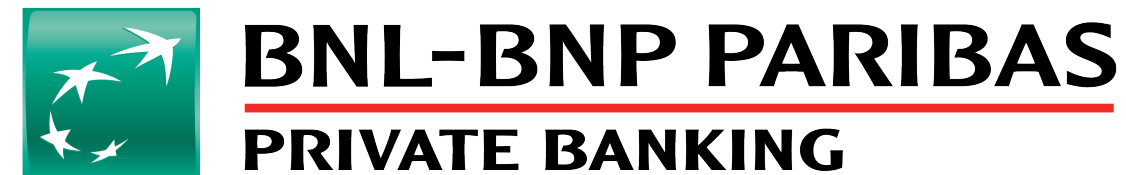

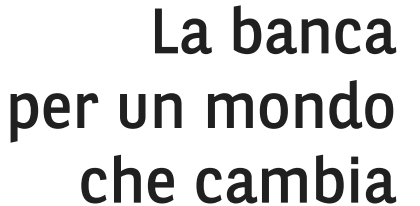